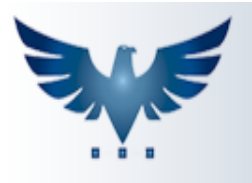

PENNACORP SISTEMAS

## Módulo de Logística

A Logística é um processo operacional, sendo responsável por toda movimentação, armazenamento, transporte e entrega.

É importante que o transporte esteja vinculado corretamente ao pedido do cliente no campo "transportadora".

As vendas estarão presentes na tela da Logística, a partir do momento em que o pedido estiver no status do Faturamento.

O objetivo do módulo de Logística do Icarus é gerenciar quem está efetuando as entregas, as datas de saída e entrega da mercadoria e possibilitar a criação de uma rota de entrega, com ordenação para otimizar o caminho percorrido pelo motorista.

😭 Favoritos Tabelas Consultas **Vendas Faturamento** Dup.Recebe Caixa Ráp. Fatura. Logística EDI Marketplace O.Serviço Est. Sep. Saldo Ger. P.Venda Ger. Processo P.Venda Marketing Processo

1- Para acessar a tela de Logística, acesse o menu: Vendas Faturamento -> Logística.

2- Segue abaixo a tela de Logística. Veja que possuímos diversos filtros, para que localize os pedidos de acordo com o que procura.

|          | MÓDULO DE LOGÍSTICA                                                      |           |              |                |             |              |                  |       |             |      |             |       |              |          |               |
|----------|--------------------------------------------------------------------------|-----------|--------------|----------------|-------------|--------------|------------------|-------|-------------|------|-------------|-------|--------------|----------|---------------|
| En       | presa                                                                    | SUA EMPRE | ESA 👻        | Emissão 🗸      | 01/01/2023  | 🗖 at         | é 13/11/2023 🗖   | Trans | port. BUSCA |      | Entrega     | Tod   | os 🗸         | Fila Mot | oboy          |
| C        | iente                                                                    | ▼ B       | USCA         |                | / × [ð      | ≥ <b>ē</b> . | 👌 🏍 🛄 🛛 si       | aída  | Entrega     |      | Maquina     | 0     | Confirm.     |          | Todas<br>Emp. |
| ø        | Emp                                                                      | Num. FT   | Emissão      | Cliente        |             | Documento    | Transportadora   | 9     | Rota        | %    | Saída       |       | Entre        | ega      | 1             |
|          | 1                                                                        | 28519     | 16/03/2023   | 004.534.413-27 |             |              | O MESMO          |       |             | 0,00 | dd/mm/aaaa: |       | dd/mm/aaaa - | -:       |               |
|          | 1                                                                        | 28521     | 28/07/2023   | AUTO PECAS     |             | 000016282    | ALFA TRANSPORTES |       |             | 0,00 | dd/mm/aaaa: |       | dd/mm/aaaa - | -:       |               |
|          | 1                                                                        | 28520     | 16/03/2023   | SAO JOSE       |             | 000016280    | DIRETO           |       |             | 0,00 | dd/mm/aaaa: |       | dd/mm/aaaa - | -:       |               |
|          | 3                                                                        | 1         | 24/04/2023   | SAO JOSE       |             |              | DIRETO           |       |             | 0,00 | dd/mm/aaaa: |       | dd/mm/aaaa - | -:       |               |
|          |                                                                          |           |              |                |             |              |                  |       |             |      |             | Regis | tros: 4      | Posicã   | N 0           |
| Detalhes |                                                                          |           |              |                |             |              |                  |       |             |      |             |       |              |          |               |
| V        | alor                                                                     | 13        | .962,70 Peso | Liq.           | 0,000 Volur | me           | 0 Máqu           | uina  |             |      |             |       |              |          |               |
| E        | Endereço RUA NC, NO.S/N, VILA ESPERANCA, SAO PAULO - SP - CEP: 03650-000 |           |              |                |             |              |                  |       |             |      |             |       |              |          |               |

Cada empresa precisa definir o processo de como serão realizadas as entregas. O sistema possui 3 opções de **processos** para gerenciar as entregas:

## A. Lançamento de data/hora de saída da mercadoria via leitura do código de barras da Danfe, em tempo real de entrega:

Através da leitura da chave de acesso da nota fiscal, o motorista deve lançar os

pedidos que estão saindo com ele, clicando neste ícone . Essa leitura irá preencher o campo **Saída** da NFe, para registrar DATA/HORA e o nome do motorista que realizou a coleta.

Ao efetuar a entrega para o cliente, o motorista deve utilizar este ícone para realizar a leitura da chave de acesso com a câmera do próprio celular, registrando DATA/HORA no campo **Entrega**.

Com isso, as baixas no sistema acontecem em tempo real, possibilitando a visualização da informação para todos na empresa.

## B. Seleção das saídas através de Duplo Clique:

Outra forma de preencher os campos de saída e entrega é selecionando as entregas através de duplo clique. Selecione as entregas que estão saindo da

empresa, e clique em **Saída** para registrar DATA/HORA da saída e o responsável pela coleta.

| Informações de Saída |             |           |  |  |  |  |  |  |  |  |  |
|----------------------|-------------|-----------|--|--|--|--|--|--|--|--|--|
| Motoboy              | MARCOS      | •         |  |  |  |  |  |  |  |  |  |
| Máquina              | Sem Maquina | •         |  |  |  |  |  |  |  |  |  |
|                      | Cancelar    | Confirmar |  |  |  |  |  |  |  |  |  |

Quando o motorista retornar com as entregas efetuadas, é preciso realizar a baixa nas entregas da mesma forma. Dê um duplo clique em todos os pedidos

entregues e clique em Entrega, para preencher a coluna Entrega com DATA/HORA.

| Informe a data de entrega das<br>Notas selecionadas |          |           |  |  |  |  |  |
|-----------------------------------------------------|----------|-----------|--|--|--|--|--|
| 24/01/2023                                          | 11:48    |           |  |  |  |  |  |
|                                                     | Cancelar | Confirmar |  |  |  |  |  |

**Obs:** Para cadastrar os nomes de motoboy/motorista, acesse a tabela auxiliar e utilize o código **MOTOBOY**, para efetuar o cadastro do mesmo.

## C. Preenchimento da rota de forma manual:

No preenchimento manual, é possível definir uma rota de entregas para que o motorista saia da empresa com o planejamento da ordem que deve realizar as entregas. Um exemplo seria definir as rotas de acordo com a zona da cidade:

| D: PENNA   V.1 | 4.63                |           | MÓDULO DE LOGÍSTIC | <u>∓</u> ×      |      |                  |     |             |               |
|----------------|---------------------|-----------|--------------------|-----------------|------|------------------|-----|-------------|---------------|
| ESA 👻          | Emissão 👻 01/01/202 | 2 🗖 at    | é 24/11/2023 🗖 Tr  | ansport. BUSCA. |      | Entrega          | Tod | os 🔹 Fi     | ia Motoboy    |
| BUSCA          |                     | ₫ 🖥 🖡     | Saída              | Entrega         | 0    | Máquina          |     | Confirm.    | Todas<br>Emp. |
| Emissão        | Cliente             | Documento | Transportadora     | Rota            | %    | Saída            |     | Entreg      | a             |
| 23/03/2022     | 1001 SHOP           |           | DIRETO             | ABC.02          | 0,00 | 23/11/2023 08:00 |     | dd/mm/aaaa: | 0             |
| 28/03/2022     | 1001 SHOP           |           | DIRETO             | ABC.03          | 0,00 | 23/11/2023 08:00 |     | dd/mm/aaaa: | 🗖             |
| 24/03/2022     | ANDRADE             | 000016273 | DIRETO             | ZL.01           | 0,00 | 23/11/2023 09:00 |     | dd/mm/aaaa: | 🗖             |
| 08/07/2022     | ANDRADE             | 000016279 | DIRETO             | ZL.02           | 0,00 | 23/11/2023 09:00 |     | dd/mm/aaaa: | 🖸             |
| 24/03/2022     | AUTO PECAS          | 000016272 | ALFA TRANSPORTES   | ZL.03           | 0,00 | 23/11/2023 09:00 |     | dd/mm/aaaa: | 🖸             |
| 24/03/2022     | AUTO PECAS          |           | ALFA TRANSPORTES   | ZL.04           | 0,00 | 23/11/2023 09:00 |     | dd/mm/aaaa: | - 0           |
| 29/03/2022     | AUTO PECAS          |           | ALFA TRANSPORTES   |                 | 0,00 | dd/mm/aaaa:      |     | dd/mm/aaaa: | 🖸             |

Deste modo é formado um relatório para que o motorista possa seguir as entregas conforme a rota que foi definida. Esse relatório contém o endereço e demais informações da NFe, auxiliando o motorista no processo das entregas.

Para visualizar o relatório , clique em 💼 "Abre relatório de Logística":

Selecione os filtros que desejar, para que cada motorista receba sua rota individualmente:

| Relatórios de Logística    |                                                   |  |  |  |  |  |  |
|----------------------------|---------------------------------------------------|--|--|--|--|--|--|
| Relatório: Logistica Padra | ão 🔹                                              |  |  |  |  |  |  |
| Doca                       | Portão                                            |  |  |  |  |  |  |
| Motorista                  | Documento                                         |  |  |  |  |  |  |
| Rota:                      | 01/01/2022 a 24/11/2023<br>Transportadora: DIRETO |  |  |  |  |  |  |
| Todos os Produtos          | Filtra Transportadora                             |  |  |  |  |  |  |
|                            | Cancelar OK                                       |  |  |  |  |  |  |

O relatório irá exibir todas as entregas definidas para a rota escolhida, em ordem alfabética.

Também é possível utilizar como comprovante de recebimento, pois possibilita a assinatura do recebedor.

| Usuário: PENN/ | A   V.14.63                 |                                                                    | R.LOG                            | X 宋 🖶 🗐 🕸 |                                                                  |   |            |   |  |
|----------------|-----------------------------|--------------------------------------------------------------------|----------------------------------|-----------|------------------------------------------------------------------|---|------------|---|--|
| SUA EMPRESA    |                             |                                                                    | Relatório de Log                 | Pe        | Período: 01/01/2022 a 24/11/2023<br>Emitido em: 24/11/2023 12:10 |   |            |   |  |
| Doca:          | Portão:                     |                                                                    | Motorista:                       |           |                                                                  |   |            |   |  |
| Documento:     |                             |                                                                    |                                  |           |                                                                  |   |            |   |  |
| Rota 🔺         | Pedido                      | ¢                                                                  | Cliente                          | ¢         | Documento                                                        | ¢ | Assinatura | ¢ |  |
| ZL.01          |                             |                                                                    | ANDRADE                          |           | 000016273                                                        |   |            |   |  |
| Endereço:      | ENDERECO, No.93, VIL        | A ALPIN                                                            | A, SAO PAULO - SP - CEP: 08280-2 |           |                                                                  |   |            |   |  |
| ZL.02          | <u>-1</u>                   |                                                                    | ANDRADE                          |           | 000016279                                                        |   |            |   |  |
| Endereço:      | ENDERECO, No.93, VILA       | NDERECO, No.93, VILA ALPINA, SAO PAULO - SP - CEP: 08280-220       |                                  |           |                                                                  |   |            |   |  |
| ZL.03          | 119824                      |                                                                    | AUTO PECAS                       |           | 000016272                                                        |   |            |   |  |
| Endereço:      | RUA MATILDE AMIM, No.60, BC |                                                                    | A VISTA, SCHROEDER - SC - CEP:   | 892       | 06-050                                                           |   |            |   |  |
| ZL.04          |                             |                                                                    | AUTO PECAS                       |           |                                                                  |   |            |   |  |
| Endereço:      | RUA MATILDE AMIM, NO        | IA MATILDE AMIM, No.60, BOA VISTA, SCHROEDER - SC - CEP: 89206-050 |                                  |           |                                                                  |   |            |   |  |
| `              |                             |                                                                    |                                  |           |                                                                  |   |            | _ |  |